Opret en bruger – Tryk på Register og udfyld alle informationer – Tryk *Continue*.

|                             | LOG  | m |            |  |
|-----------------------------|------|---|------------|--|
| E-mail                      |      |   |            |  |
| Email                       |      |   |            |  |
| Password                    |      |   |            |  |
| Password                    |      |   |            |  |
| Forgot Password? I Register |      |   |            |  |
|                             | — Or |   |            |  |
| f via Facebook              |      | C | via Google |  |
| Return to previous site     |      |   |            |  |

Du modtager nu en bekræftelses mail. Åben mailen og tryk på knappen ACTIVEREN. Gå tilbage til den side hvor du netop indtastede dine oplysninger – Tryk Return to logn in. Log ind med den bruger nu har oprette. Når du er logget ind, kan du ændre sproget på billetsiden øverst i højre hjørne.

Kommer nedenstående vindue frem – Tryk på *I don't have a card* – Tryk herefter på den blå knap *New Account* – Indtast de manglende oplysninger (husnummer) og sæt et flueben i den lille firkant – Tryk herefter på *Next*.

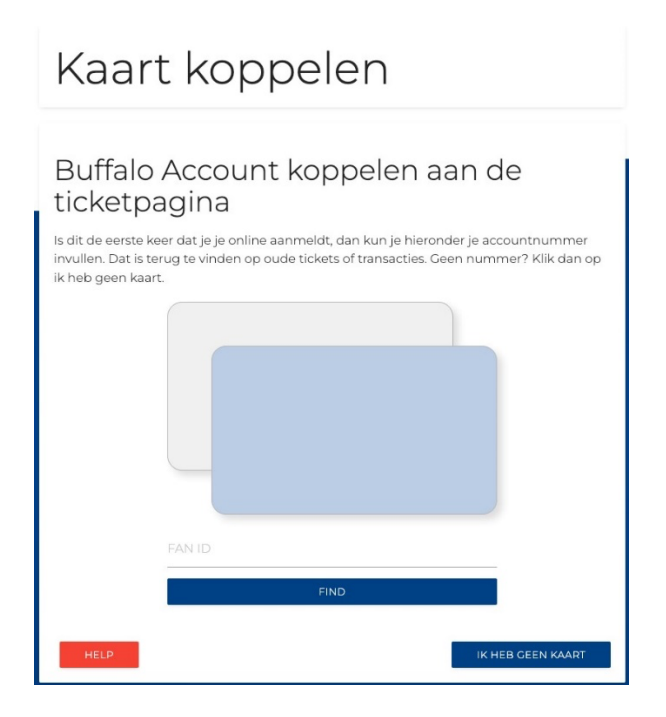

Vælg nu de billetter du ønsker i afsnit 421 + 422 – Tryk på *Checkout*. Der er fra adgang mellem de to afsnit.

Hver billet skal nu registreres med navn og cpr-nummer på den der skal bruge billetten. OBS! Der kan blive tjekket ID ved indgangen. Stemmer navn på billet og ID ikke overens bliver billetten betragtet som ugyldig.

## Din egen billet

Tryk på Assign – Vælg din egen bruger nederst i rullemenuen.

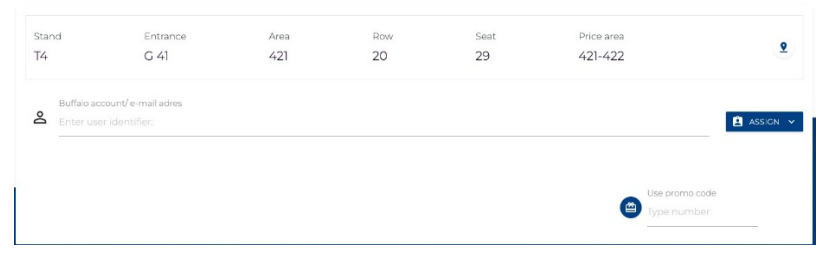

## Tilføj en anden voksen

Tryk på Assign – Vælg +ADD USER.

Udfyld navn og CPR-nummer på vedkommende. Oplysningerne skal være korrekt og kan blive tjekket ved indgangen.

| Add new user |           |           |       |  |  |  |
|--------------|-----------|-----------|-------|--|--|--|
| First name   | Last name | Last name |       |  |  |  |
|              | Birthday  |           |       |  |  |  |
| Email        |           | MM        | YYYY  |  |  |  |
|              |           |           |       |  |  |  |
|              |           | CANC      | CHECK |  |  |  |

<u>Tilføj et barn</u>

Tryk på Assign – Vælg +ADD CHILD - Tryk på ADD NEW og udfyld nu navn og cpr-nummer – Tryk på CHECK.

Tryk nu på din indkøbskurv øverst på siden – Find billetten hvor barnet skal tilføjes – Tryk på ASSIGN og vælg barnets navn.

Når der er personligt navn på alle billetter er du klar til betaling. Tryk på SUMMARY nederst på siden – Tryk på *NEXT* – Tryk på *ACCEPT* og gå til betaling.

| ADD NEW | ADD TO FRIENDS & FAMILY |
|---------|-------------------------|
|         | ADD NEW                 |